Imageデータから作成したデータをMTEX解析

Cu 7/7-125µmg

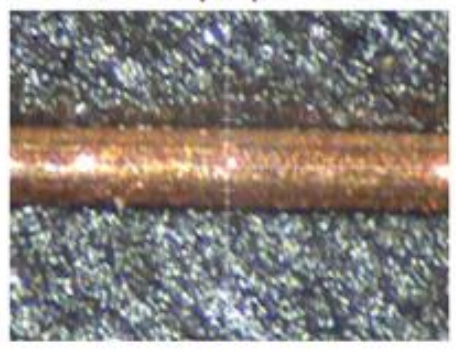

 $10 \mu m \phi$ のコリメータ使用

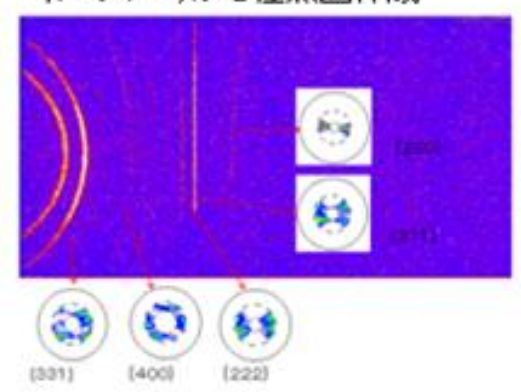

Image データから極点図作成

不完全極点図データからMTEXによるODF解析結果
 Max=14.6

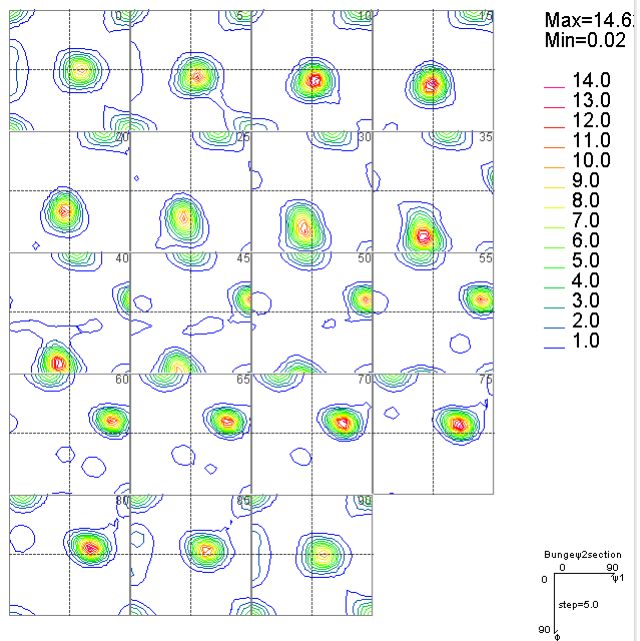

2019年12月16日 HelperTex Office

イメージデータから極点図作成

- 1. 概要
- 2. randomデータ
- 3. 極点処理(ODFPoleFigure1.5)
- 4. MTEX向けデータ作成
- MTEXに読み込み
- 6. PFtoODF3ソフトウエアで1/4対称操作を行う。
  - 6.1 ODF図をExportし、CTRで表示
  - 6.2 再計算極点図
  - 6.3 Error評価
  - 6. 4 各方位密度
  - 6.5 方位密度に4:2:1の重み評価
  - 6. 6 LaboTexにODF解析結果を読み込み VolumeFraction 計算で順位確認
  - 6. 7 VolumeFraction

1. 概要

Imageデータから極点図を作成すると、極点図の範囲は一定ではなく、2 $\theta$ 角度により  $\alpha$ 方向の範囲が異なる。

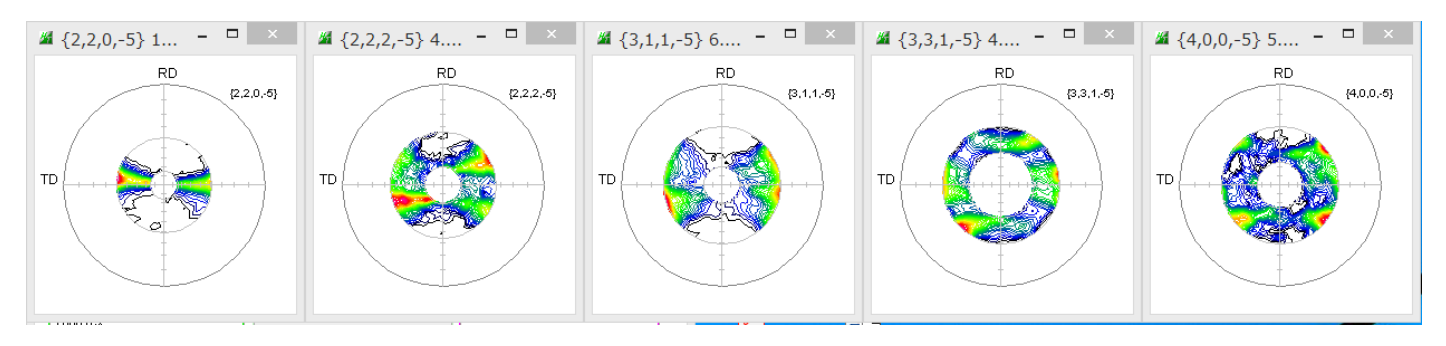

このようなデータをODF解析する場合、LaboTex,TexToolsは可能であるが MTEXでどのように扱われるかチェックを行う。

MTEXは、MATLABが動作すれば、Freeのアプリケーションとしてdownload可能

2. random測定データ

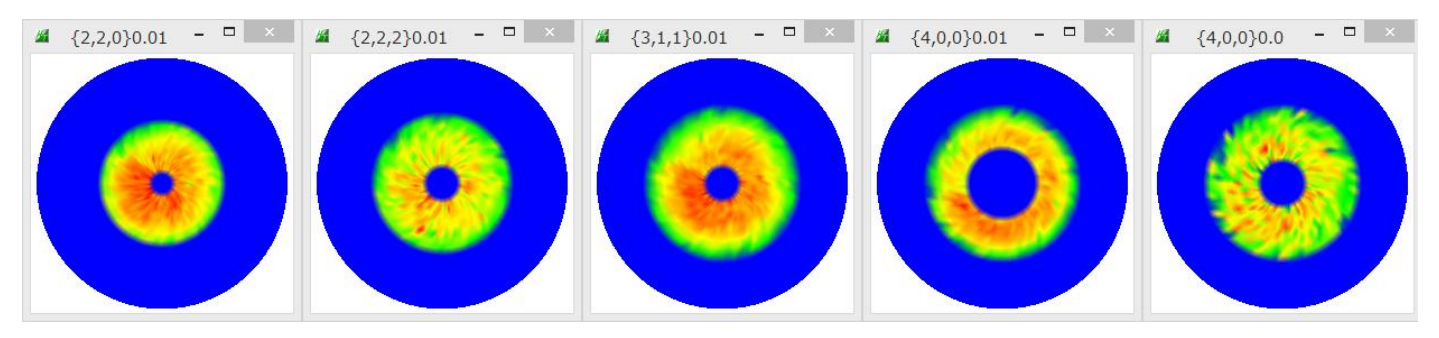

このデータを用いてdefocus曲線を作成し、光学系の補正を行う。

3. 極点処理(ODFPoleFigure1.5)

| ₩ {2,2,0}0.02 - □ ×                                                                         | ₩ {2,2,2}0.01 - □ × ₩ {3,1,1}0.01 - □ × ₩ {3,3,1}0.01 - □ × ₩ {4,0,0}0.0 - □ ×                                                   |  |  |  |  |  |  |  |
|---------------------------------------------------------------------------------------------|----------------------------------------------------------------------------------------------------|--|--|--|--|--|--|--|
|                                                                                             |                                                                                                    |  |  |  |  |  |  |  |
| <u>M</u>                                                                                    | M ODFPolefigure 1.5 1.63 by CTR PDuser ctr helpertex – 🗆 🗙                                                                       |  |  |  |  |  |  |  |
| File Linear(3D) ToolKit Help InitSet Rp% Minumum All background Transmissionblinds=30.0     |                                                                                                    |  |  |  |  |  |  |  |
| Files select ASC(RINT-PC) V 220-5deeZoutasc 222-5deeZoutasc 311-5deeZoutasc 400-5deeZoutasc |                                                                                                    |  |  |  |  |  |  |  |
| Calcration Condition                                                                        |                                                                                                    |  |  |  |  |  |  |  |
| Previous Next U¥則定データ                                                                       | 04材料 - Cu¥2008-11-10-007CMFユーザミーティング(GoodFellow)¥Cu-Wire¥dra hkl<br>2,2,0 Change Disp Disp Disp                                  |  |  |  |  |  |  |  |
| Backgroud delete mode                                                                       |                                                                                                    |  |  |  |  |  |  |  |
| DoubleMod SingleMode                                                                        | wMode 🕘 HighMode 🖲 Nothing 🔿 Minimum(α,β) 🔿 MiniAver X 1.0 Set Disp                                                              |  |  |  |  |  |  |  |
| AbsCalc                                                                                     |                                                                                                    |  |  |  |  |  |  |  |
| Ref Trans Schulz reflection in                                                              | ethod v Change Absorption coefficien 133.0 1/cm Thickness 0.2 cm v Set 2Theta 0.0 deg. () 1/Kt Profile                           |  |  |  |  |  |  |  |
| Normalization Poly                                                                          | HKL+1<br>nomialdegr 0 マ Tenck hoffFitting TXT2 U¥測定データO¥材料 - Cu¥2008-11-10-OO 7CMFユーザミーティング(GoodFellow) アメtDisp ③ 1/Ra Profile V |  |  |  |  |  |  |  |
| Smoothing(for ADC)                                                                          | Normalization CenterData Uuthiles                                                                                                |  |  |  |  |  |  |  |
| Cycles 2 v Weight 15 v                                                                      | Afterconnection Disp CTR Connect Average Search minimum EqualAngleRp%(Cubic only)                                                |  |  |  |  |  |  |  |
|                                                                                             | ValueODF-B ValuODF-A Cancel Calc Connect ODF File                                                                                |  |  |  |  |  |  |  |
|                                                                                             | Select crystal : Cubic 19/12/16                                                                                                  |  |  |  |  |  |  |  |

defocus補正結果

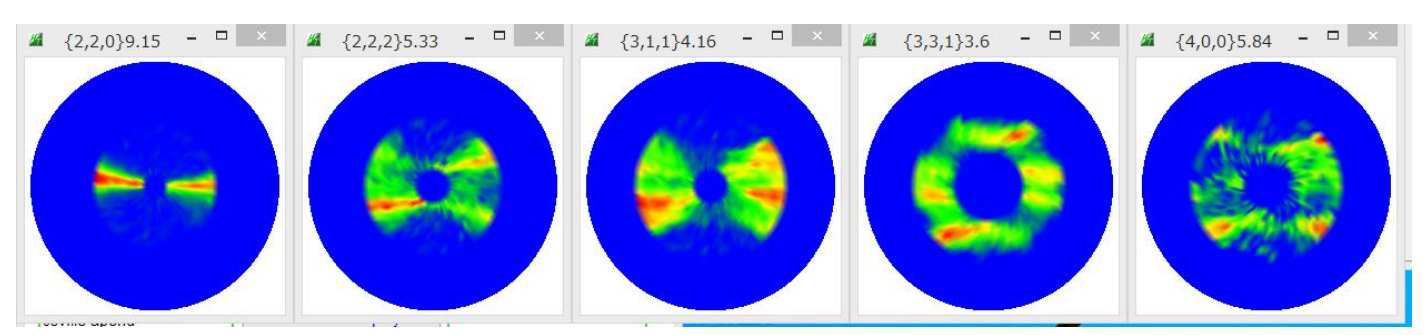

## 4. MTEX向けデータ作成

| PFtoODF3 8.46 by CTR PDuser ctr helpertex                                                                                                    |                     |  |  |  |  |  |  |
|----------------------------------------------------------------------------------------------------|---------------------|--|--|--|--|--|--|
| File Option Symmetric Software Data Help                                                                                                    |                     |  |  |  |  |  |  |
| Lattice constant Material A-Iron-Measure-IntegralData.txt                                                                                               | Initialize<br>Start |  |  |  |  |  |  |
| Structure Code(Symmetries after Schoenfiles) 7 - O (cubic)                                                                                              | ● getHKL<-Filename  |  |  |  |  |  |  |
| a 1.0 <=b 1.0 <=c 1.0 alpha 90.0 beta 90.0 gamm 90.0                                                                                                    | AllFileSelect       |  |  |  |  |  |  |
| PF Data                                                                                                    |                     |  |  |  |  |  |  |
| Selectric (Alto, interis)         n,cl         21neta         Apra scope           220-5degZout_chDS_2.TXT         2,2,0         0.0         15.0->50.0 | IS.0 50.0           |  |  |  |  |  |  |
| 222-5degZcut_chDS_2.TXT         2,2,2         0.0         20.0->55.0                                                                                    | 20.0 55.0           |  |  |  |  |  |  |
| 311-5degZcut_chDS_2.TXT         3,1,1         0.0         20.0->60.0                                                                                    | 20.0 60.0           |  |  |  |  |  |  |
| 331-5degZcut_chDS_2.TXT         3,3,1         0.0         35.0->60.0                                                                                    | 35.0 60.0           |  |  |  |  |  |  |
| 400-5degZcut_chDS_2.TXT 4,0,0 0.0 25.0->60.0                                                                                                    | 25.0 60.0           |  |  |  |  |  |  |

極点図の範囲が異なる

# 5. MTEXに読み込み

| <b></b>                                                                                                    | Imp                                                                     | port Wizard                                  |               | - 🗆 🗙                              |  |  |  |  |
|----------------------------------------------------------------------------------------------------|-------------------------------------------------------------------------|----------------------------------------------|---------------|------------------------------------|--|--|--|--|
| Miller Indi<br>Correct Miller                                                                                                    | <b>ces</b><br>Indices                                                   |                                              |               |                                    |  |  |  |  |
| Imported Pole F<br>(220)<br>(222)<br>(311)<br>(331)<br>(400)                                                                                                    | Figure Data Sets<br>220.ASC<br>222.ASC<br>311.ASC<br>331.ASC<br>400.ASC |                                              | Miller Indece | es2<br>2<br>2<br>0<br>oefficients1 |  |  |  |  |
| For superposed pole figures seperate multiple Miller indece and structure coefficients by space!         Plot       << Previous                                                                                                    |                                                                         |                                              |               |                                    |  |  |  |  |
| MTEXで読み込まれた極点図を表示<br>Ax: (220) (Ax: (31) (Ax: (31)) (Ax: (31))                                                                                                    |                                                                         |                                              |               |                                    |  |  |  |  |
| $MT E X O$ $  \overset{0}{\underset{60}{\text{Max:}}} \overset{\text{Max:}}{\underset{90}{\text{Min:}}} \overset{\text{O}}{\underset{90}{\text{Min:}}} \overset{\text{O}}{\underset{90}{M$ | ODF解析結果                                                                 | 0 Max: @<br>30 19<br>60 Mint<br>0.0029<br>90 |               |                                    |  |  |  |  |

(**400**)

Max: 5.8

Min: 0

0 120 240 360 120 240 360  $\varphi_1$  $\varphi_1$ 0 <sub>Max:</sub> 0 Max 0 30°  $45^{\circ}$ 30-20 30 -13 ÷  $\bigcirc$ ÷ 60 Min: 90 0.0097 60 Min: 90 0.0066 0 . ( 120 240 360 120 240 360  $\varphi_1$  $\varphi_1$ 0 Max: 0 Max: 30 22 0 60°  $75^{\circ}$ 30 -14  $\bigcirc$ Φ 60 Min: 90 0.0028 θ 60 Min: 90 0.0056 0 0 6 120 240 360 0 120 240 360  $\varphi_1$  $\varphi_1$ 

6. PFtoODF3ソフトウエアで1/4対称操作を行う。(1/4ODF図を得るため)

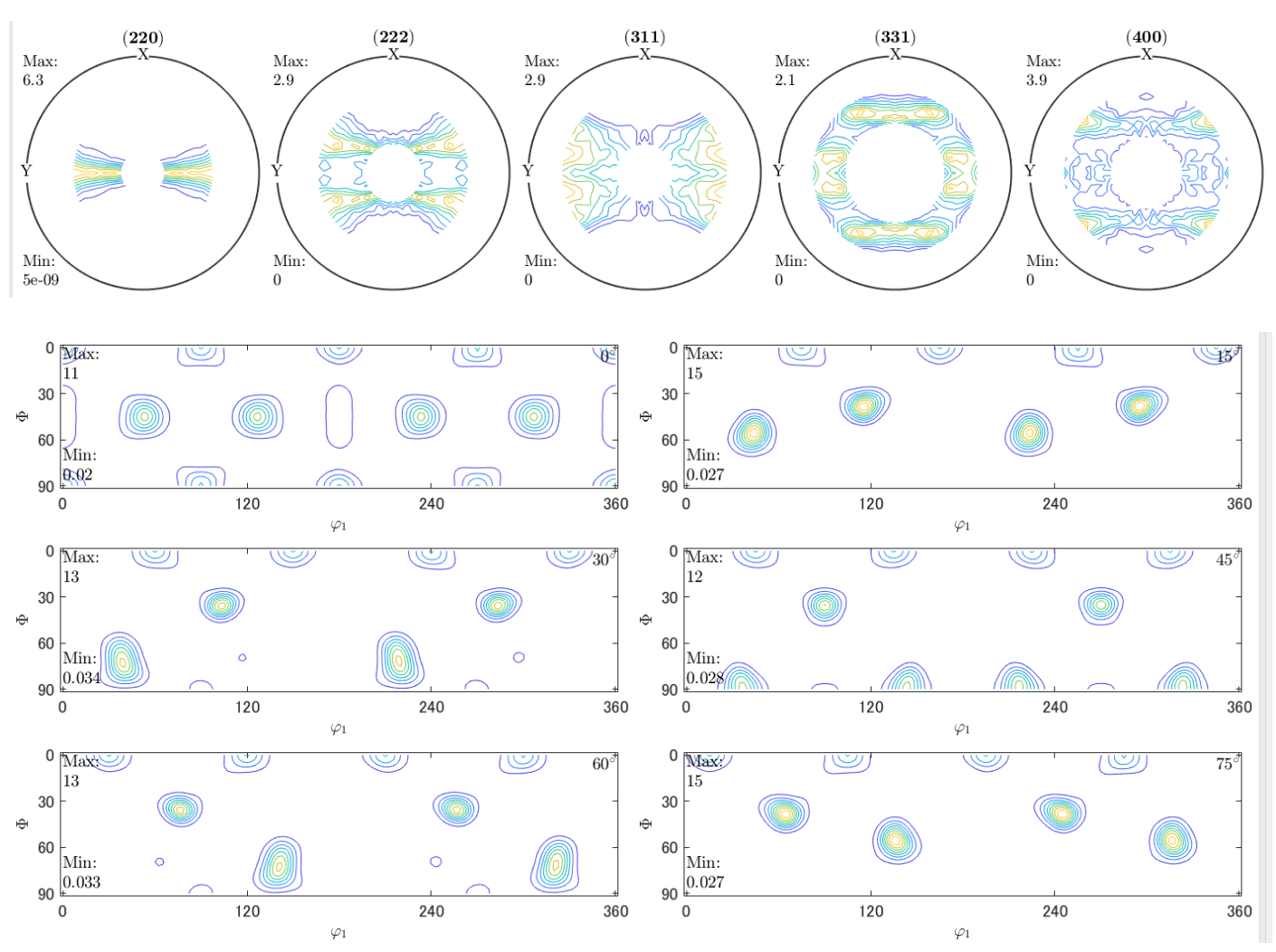

6.1 ODF図をExportし、CTRで表示(FullODF図(Triclinic)から1/4ODF図)

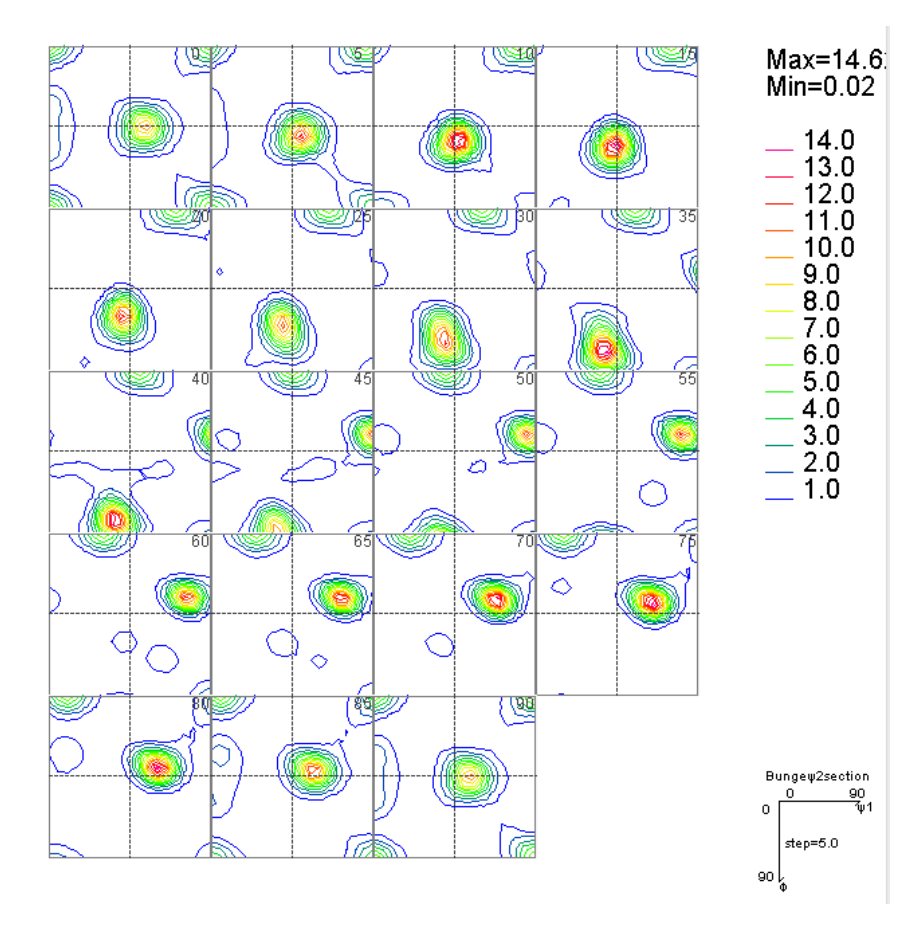

#### 6.2 再計算極点図

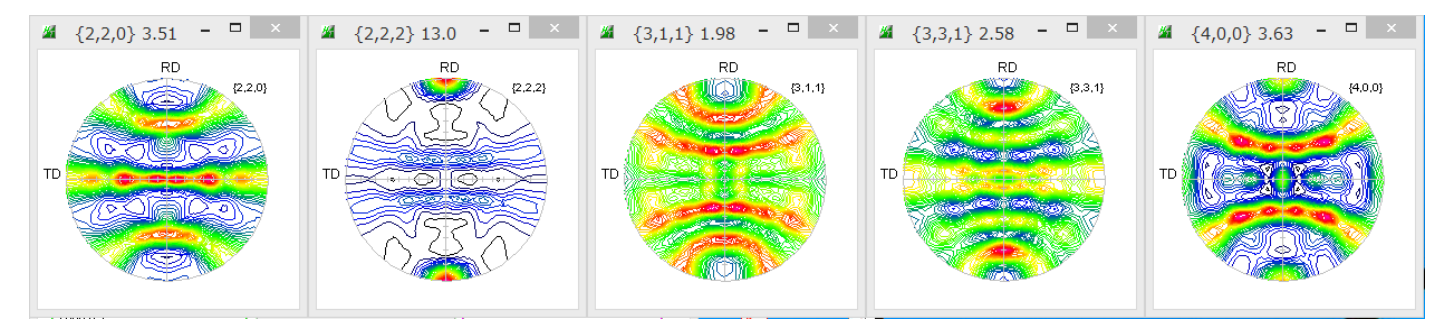

6.3 Error評価 (ValueODFVF) Rp%=5.0%

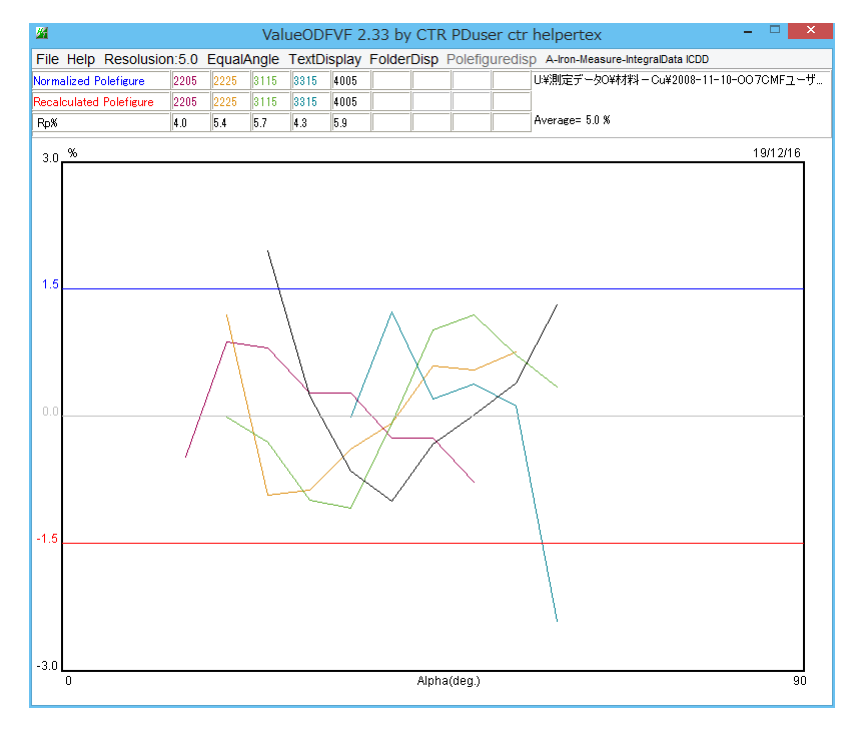

6. 4 各方位密度(GPODFDisplay) 1/40DF図から方位計算

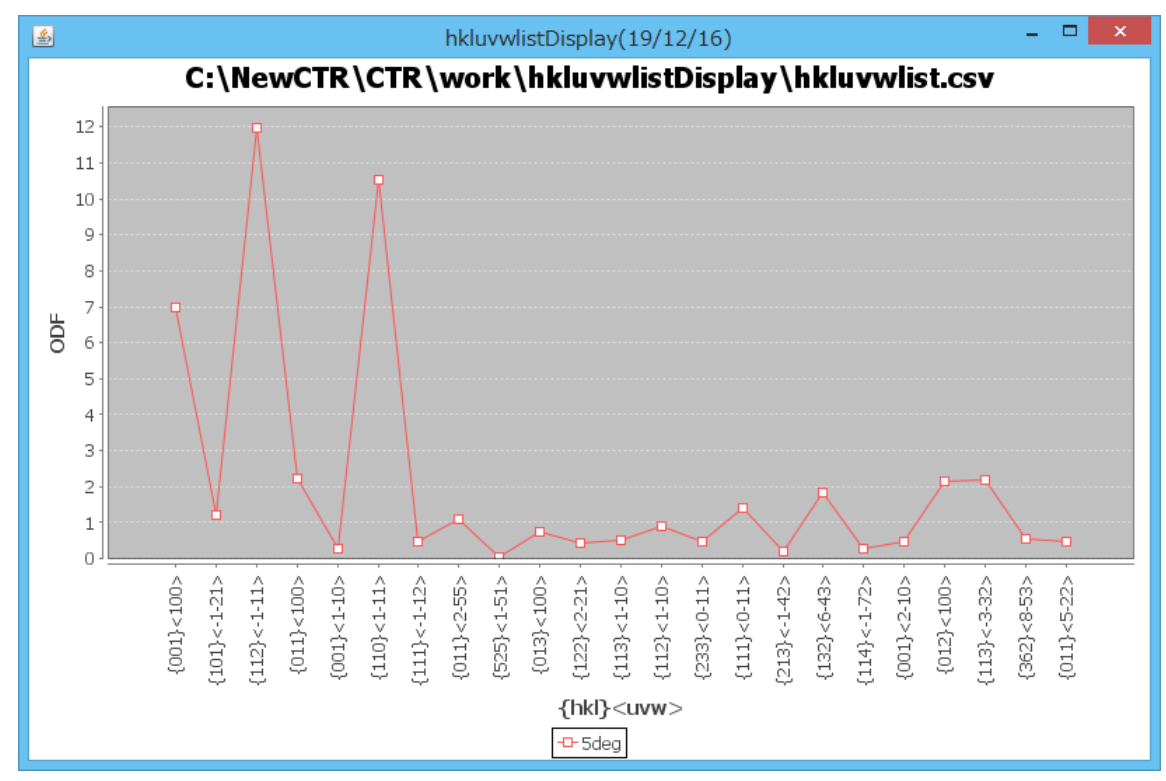

6.5 方位密度に4:2:1の重み評価(GPODFDisplay)

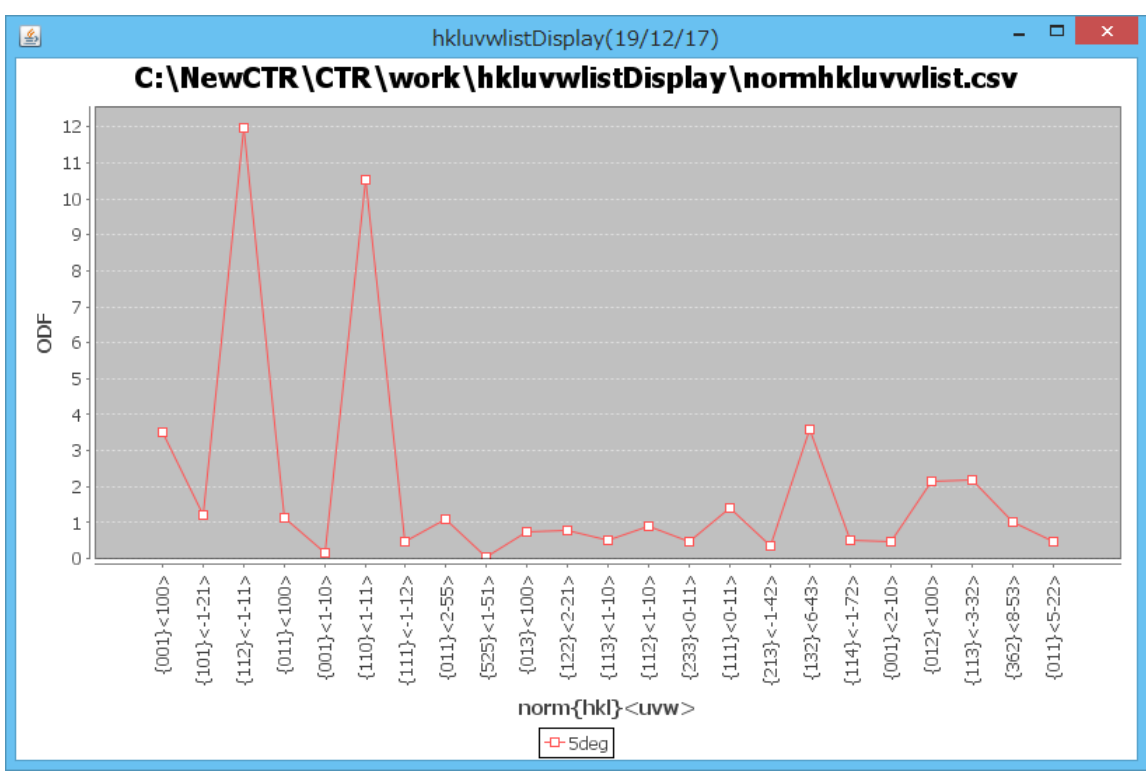

6.6 LaboTexにODF解析結果を読み込み VolumeFraction 計算で順位確認
 LaboTexに読み込み(LaboTexODFFile経由)
 結晶方位の定量値と4:2:1の方位密度の比較を行う為、定量値(VF%)を求める

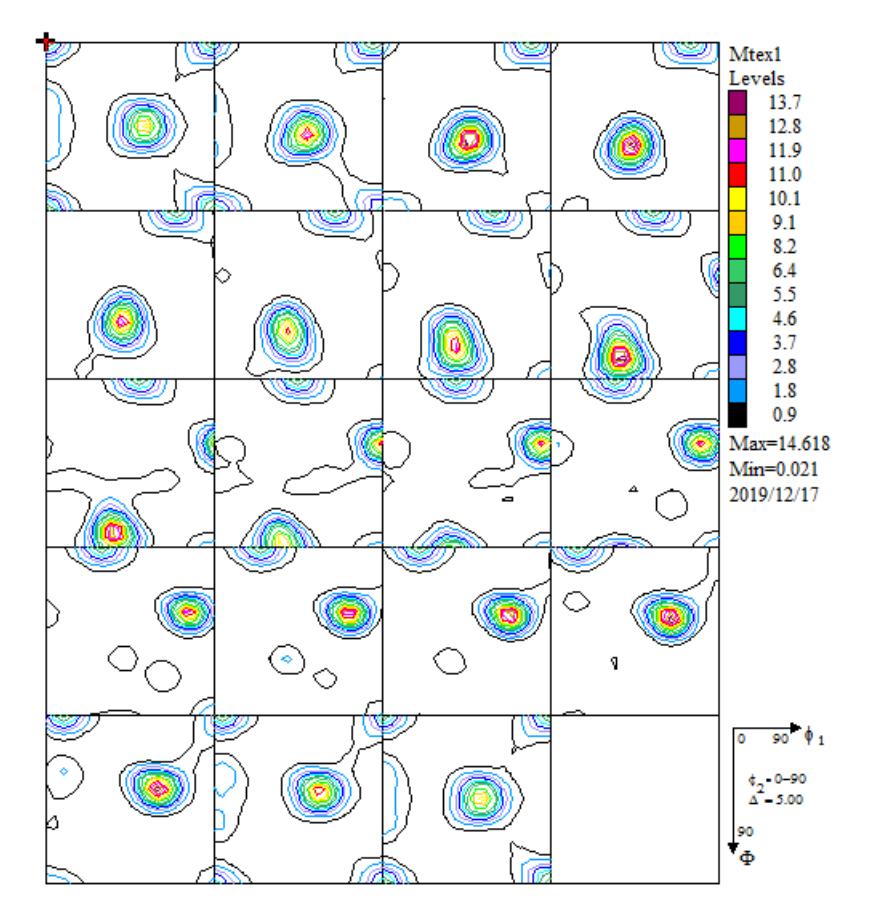

#### 6. 7 VolumeFraction

| Quantitative Analysis - Model Functions Method - Project: Inport Sample:Mtex1 Job:2                                             |                 |                                      |          |                    |                                               |  |  |  |  |
|----------------------------------------------------------------------------------------------------|-----------------|--------------------------------------|----------|--------------------|-----------------------------------------------|--|--|--|--|
| Crystal Symmetry<br>(Cubic)                                                                                                    | <b>v</b>        | Step 0.50<br>Diagram Range +/- 45.0  |          |                    |                                               |  |  |  |  |
| Component No 1.                                                                                                    | 100.0%          | Component No 1                       |          | 100.0%             | Component No 1.                               |  |  |  |  |
| -45.0                                                                                                    | 45.0 -45.0      |                                      | 45.0     | 0 -45.0            | 45.0                                          |  |  |  |  |
| No Texture Component                                                                                                    | On Distribution | <mark>гүнм</mark> <mark>гүнмФ</mark> | FWHM 🖗 🖁 | Volume<br>Fraction | Show Sym. Eq.                                 |  |  |  |  |
| 1 {1 1 2 × 1 1 -1 > copper 🚽                                                                                                    | 🗹 Gauss 👻       | 19.0 19.4                            | 20.9     | 25 %               | { 1 1 2 }< 1 1 ·1 > copper 🛛 💌                |  |  |  |  |
| 2 {110}11>                                                                                                    | 🗹 Gauss 👻       | 19.1 19.8                            | 19.4     | 25 %               | - Calculation Mode                            |  |  |  |  |
| 3 {0 0 1}< 1 0 0> cube 💌                                                                                                    | 🔽 Gauss 👻       | 22.5 20.0                            | 20.6     | 10 %               | <ul> <li>Automatic</li> <li>Manual</li> </ul> |  |  |  |  |
| 4 {110}<001> goss -                                                                                                    | 🗹 Gauss 👻       | 20.7 21.7                            | 21.3     | 4 %                |                                               |  |  |  |  |
| 5 { 1 3 2}< 6 -4 3> S-1 👻                                                                                                    | 🗹 Gauss 👻       | 21.6 20.0                            | 21.6     | 3 %                | Max. Iteration Number : 🚺 1,000 📑             |  |  |  |  |
| 6 { 2 3 1 }< 3 −4 6 > S−2 🚽                                                                                                    | 🗹 Gauss 👻       | 20.8 20.2                            | 20.8     | 3 %                | Max. Fit Error % (*1000) : 📃 100 📑            |  |  |  |  |
| 7 { 2 1 3}< -3 -6 4> S-3 -                                                                                                    | 🔽 Gauss 👻       | 20.9 20.4                            | 21.0     | 3 %                |                                               |  |  |  |  |
| 8 { 2 3 1 }< -3 4 -6 > S-4                                                                                                    | 🗹 Gauss 🖃       | 21.0 20.4                            | 21.1     | 3 %                |                                               |  |  |  |  |
| 9 {111} 01-1>                                                                                                    | 🔽 Gauss 👻       | 21.1 20.4                            | 20.5     | 3 %                | Fit Error% (*1000) :   50638.                 |  |  |  |  |
| 10 { 1 1 0 × 1 -1 2 > brass 🗸                                                                                                   | 🗹 Gauss 👻       | 21.2 21.3                            | 21.2     | 5 %                | Fit Calculation Progress                      |  |  |  |  |
| Image: Max.       Orientation Set       Set from Database (sort by Save Current Set       Background       16       %           |                 |                                      |          |                    |                                               |  |  |  |  |
| Change Initial Parameters   Fix Angles   Fix Fractions   Start Volume Fraction Calculation   View Report   Exit and Show   Exit |                 |                                      |          |                    |                                               |  |  |  |  |

順位1. Copper と  $\{110\} < 1-11 >$ はほぼ同一

順位3.S(SはS-1からS-4の合計)

- 順位4. Cube
- 順位5. Brass
- 順位6. Goss

方位密度に4:2:1の重み付けと比較すると順位4まで一致する。

### MTEX 解析結果

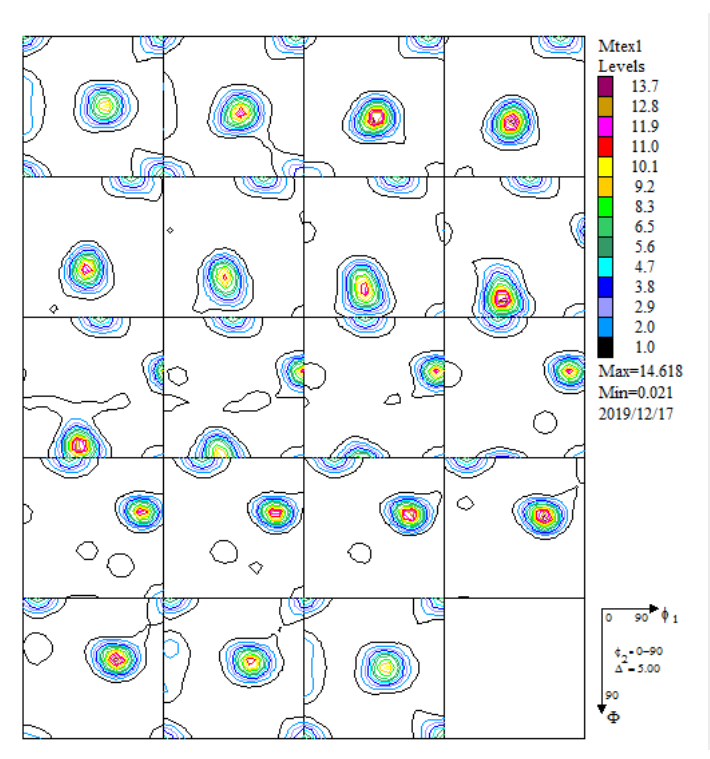

VolumeFraction 結果

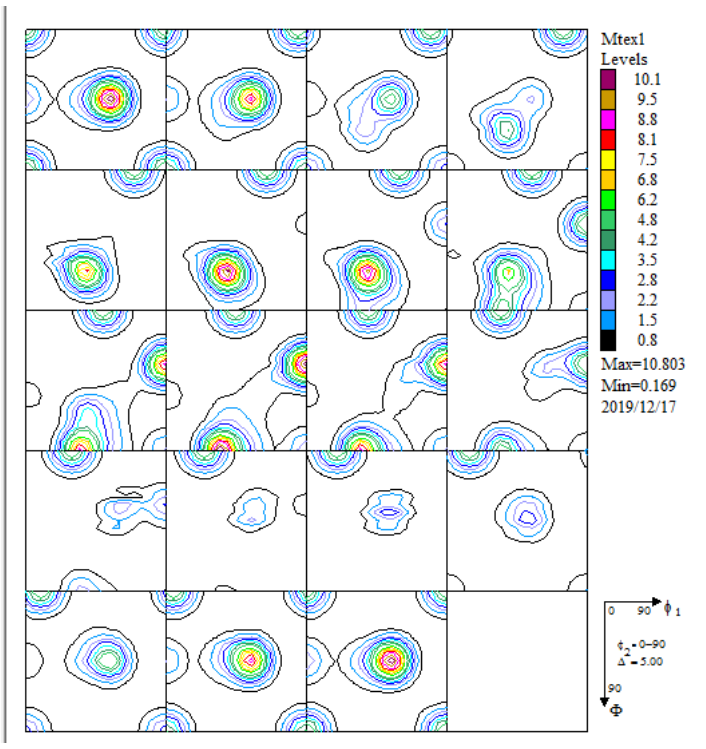